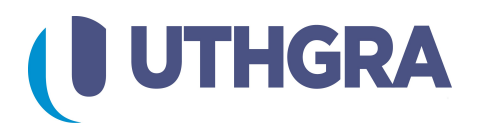

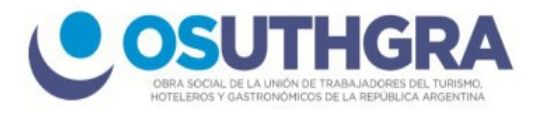

# Metodos de Pago de Boletas

- A) Pago de Boletas a través de (Home Banking)
- B) Pago de Boletas a través de (Red Link)

### A) Pagos a través de Home Banking

Una vez ingrese en su Home Banking de la red Link:

- 1. Seleccione el Botón (Pagos).
- 2. Luego presione Pagar.
- 3. En la pestaña de Pago de Impuestos y servicios.
- 4. Escriba el inicio del nombre del ente como **UTHGRA** y se desplegarán las opciones.
- 5. En la Opción Rubro seleccione la opción de "Cobranza para empresas y comercios"
- 6. Ingrese el Código de Link Pagos XXXXX XXXXX XXXXXX XXXXXX.
- 7. Presione "Continuar".

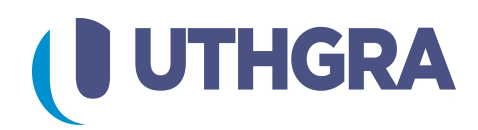

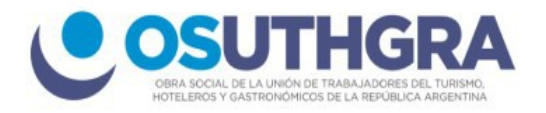

## B) Pagos a través de RedLink

#### Pasos para agregar el servicio en Cajeros automáticos:

- 1. En el cajero RedLink seleccione la opcion "Link Pagos".
- 2. Pago de Impuestos y servicios.
- 3. Escriba la opción "00" para agregar un nuevo servicio y "Continuar".
- 5. "Continuar".
- 6. (Opcional) Ingrese el numero de la empresa y presione "Continuar".
- 7. Ingrese el número de concepto a pagar y presione "Continuar".

#### Importante!

Los pagos realizados en los cajeros automáticos hasta las 15 hs serán rendidos al banco el mismo día, después de esa hora quedará para el siguiente día hábil.